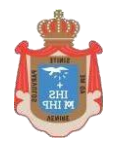

COLEGIO SAGRADA FAMILIA INSTITUTO OBISPO CAIXAL

## INSTRUCTIVO PARA INGRESAR A COMPLETAR E IMPRIMIR LA FICHA DE MATRÍCULA

 En el sitio web del Colegio hacer clic en la solapa Autogestión y luego en Alumnos. Finalmente hacer clic en la opción Datos personales

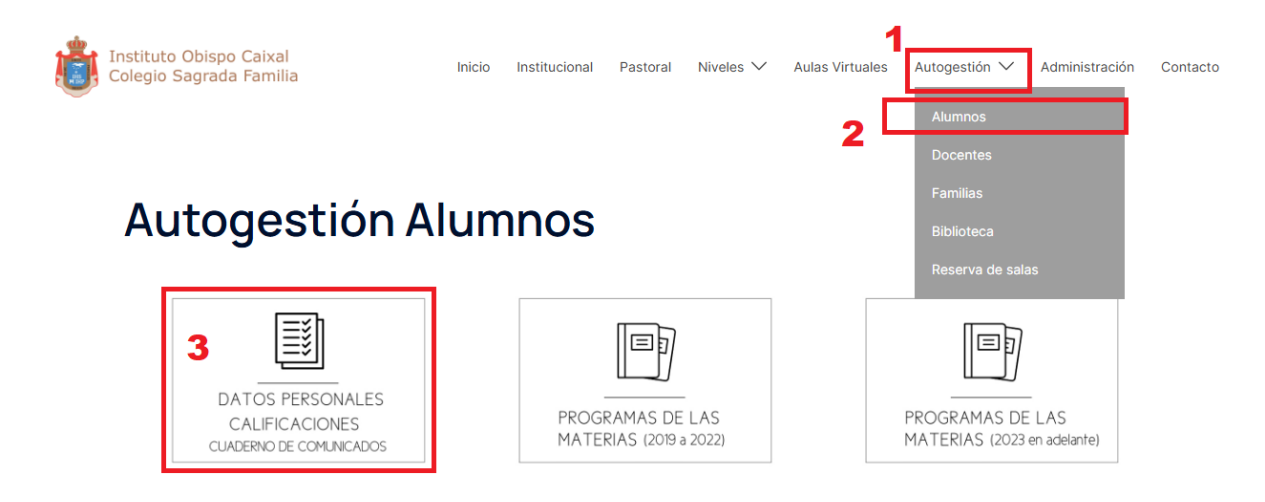

2) Escribir el usuario y la contraseña. El usuario es el DNI del alumno/a y la contraseña es 1234

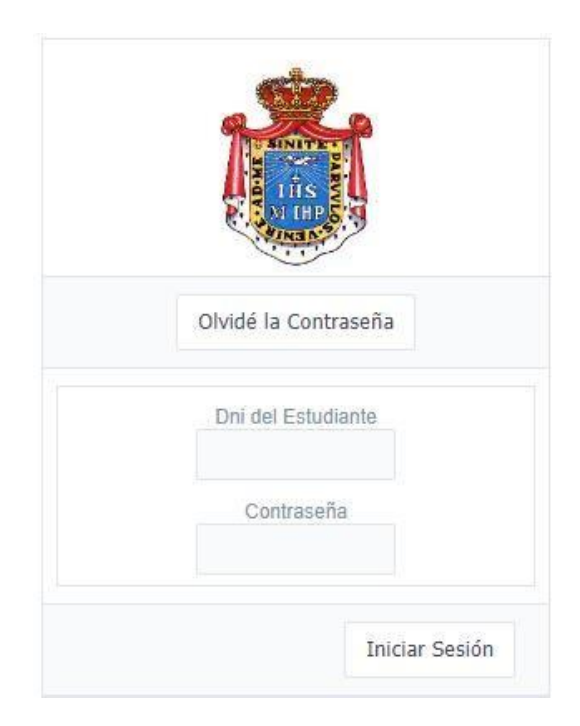

3) En la siguiente pantalla primero debe hacer clic en Actualización de datos personales y completar todos los datos solicitados desplazándose hasta el final de la página y luego volviendo hacia arriba para hacer clic en el botón Guardar. Finalmente debe hacer clic en Imprimir Ficha de Matrícula.

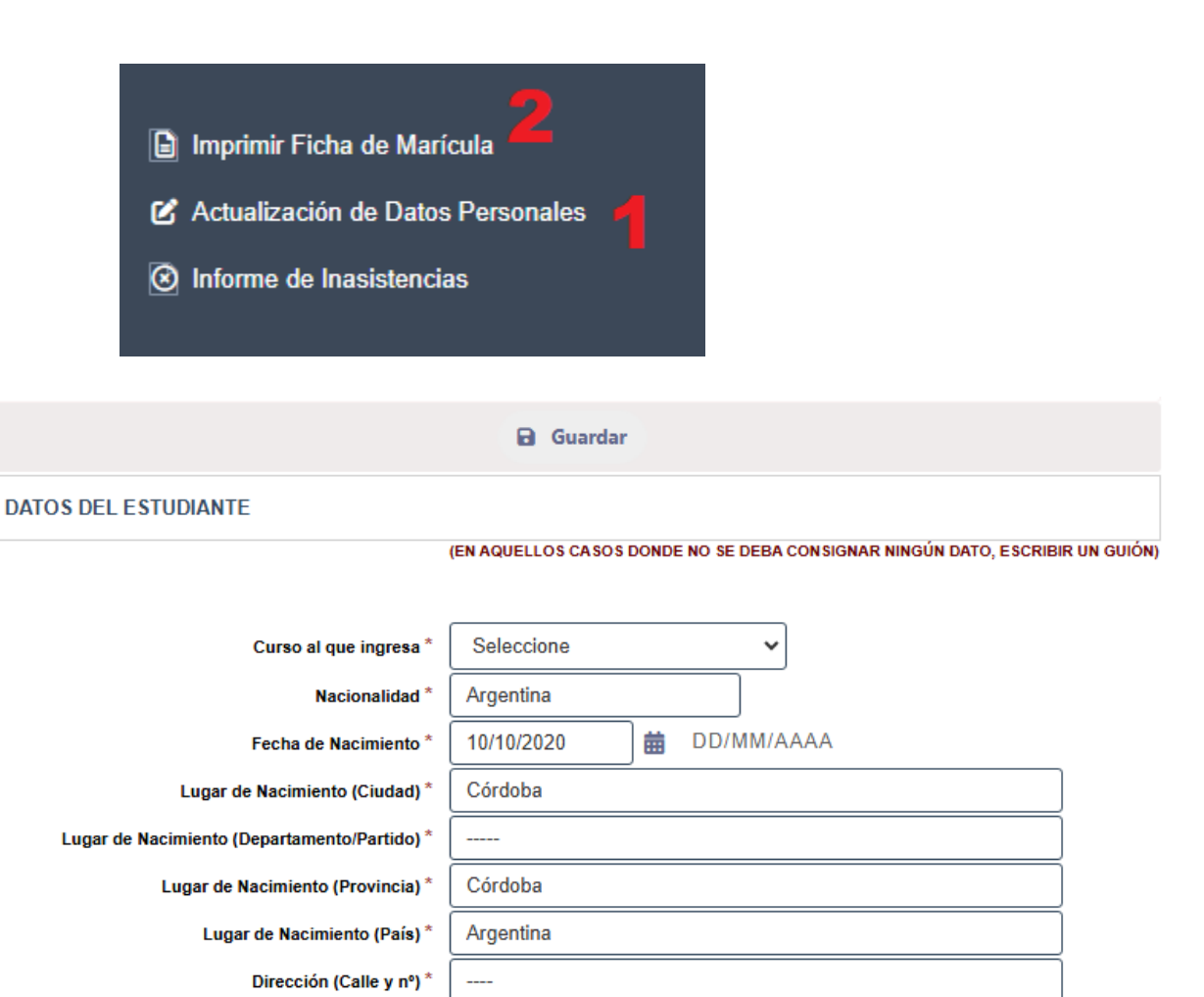

Barrio \*

Localidad \*

Email del estudiante \*

Celular del estudiante (solo para nivel secundario)\*

\_\_\_\_

\_\_\_\_

\_\_\_\_

----